# CCUD

Web content manager WCMS GenB by Inte

# DOCUMENTATION:

# user manual

# introduction

- $\rightarrow$  documentation
- $\rightarrow$  introduction to GenB
- $\rightarrow$  basic concepts
- work area
  - ightarrow access the GenB data manager
  - → GenBnet center
  - $\rightarrow$  the data and preferences of the organization
- user management
  - → data and user preferences
  - $\rightarrow$  managing roles
- managing contents (common operations)
  - → list of records
     → contents form
- specific actions depending on the section or module (specific operations)
  - → "poll" module: polls
  - $\rightarrow$  "newsletter" module: introduction
  - $\rightarrow$  "newsletter" module: create a selfmanaged mailing list
  - → "newsletter" module: managing static mailing lists
  - → "newsletter" module: send a newsletter

## introduction

→ documentation

the purpose of this manual is to describe the use and implantation of web sites using the GenB Contents Manager.

this publication and the information in it may be subject to change without prior notice. inte does not asume responsibility for any error, imprecision or defect.

copyright (c) 2002-2003 inte implantating of new business techniques. All rights reserved.

# introduction

#### → introduction to GenB

GenB is a WCM (Web Content Management).

GenB facilitates content incorporation and maintenance (text, pictures, documents, ...) for the Web site and in turn facilitates user navigator interaction mechanisms (sending and collecting contents from forms, e-mail distribution of information to users, distribution list management ...).

In the diagram below, the different spaces in which GenB operates (vertical bars) and the different user profiles involved in the implementation, production/exploitation of the web site (horizontal bars) are shown:

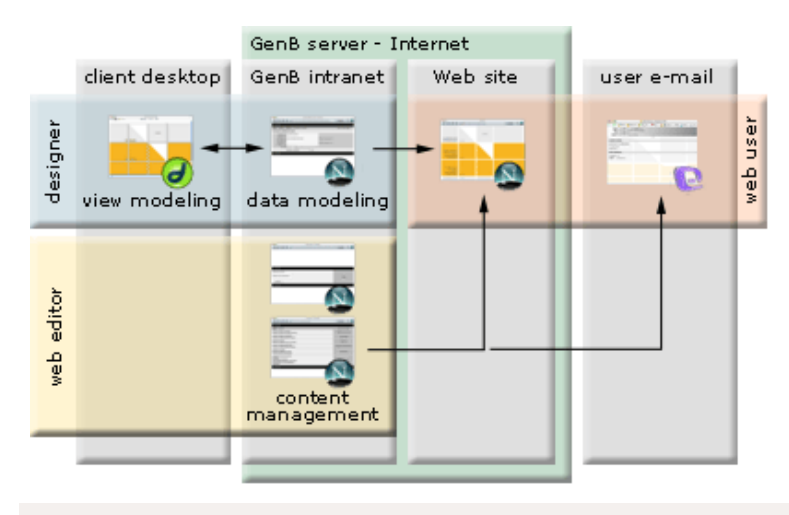

# user profiles

- **designer**: Throughout the creative process and web site setup, the designer defines the data templates (templating) and the web pages to handle managed contents (view modeling).
- web editor: the editor, using the GenBnet content management intranet, takes over control of contents. With the exclusive use of an Internet navigator, the editor has access to the content management functions "published on" or "coming from" the web site.
- web user: The user "navigator" can access the managed content web site, and, for example, fill out record forms (that can be managed later from GenBnet), subscribe to information bulletins (that can be sent from GenBnet), access restricted access information sites (users are authorized from GenBnet), contribute to the contents of the web site itself (for example, by participating in a discussion forum), etc...

# what is GenB?

GenB is a tool provided as an ASP (Application Service Provider) service. There are no user tasks or costs associated with installation, maintenance, updating, control of backup copies or setting up firewalls. GenB complements the classic web accommodation or e-mail management services.

#### the management intranet

GenB enables users with no prior experience to perform creative and content maintenance tasks with the exclusive use of a navigator.

For management of contents related to its web site, GenB provides a management "intranet" accessible from any Internet access point.

# introduction

#### → basic concepts

the use of the **GenB** web contents management service enables total or partial control of your web site contents (contents based on: texts, pictures, documents, ...).

with **GenB** the contents are managed through the use of databases; so that changing content is completely separated from the way in which it is presented.

to proceed with a change in content, it is not necessary to edit the pages of your web site, just manage the contents with the aid of **GenBnet**, the on-line site contents manager.

the basic concepts involved in the use of the GenBnet contents manager are described in detail below ...

#### user

access to the contents management site GenBnet is limited to authorized users.

to access GenBnet you must have a user name and password to identify yourself. GenB allows to manage different users and to assign different privileges by managing roles (see users management).

GenB oganizes the contents in records. Each **record** is based on a "data template" that profiles the type of information that it is to be managed.

a representation on paper of the equivalent to a record would be the information on an "index card" where the data template would define the representation of the data and the way in which the different fields on the "card" must be filled in.

each "data template" allows data on one or serveral **records** to be handled: -.a list in GenB is built up from a list of records in a "data template". -.a detail view is made with a record from a "data template".

(see manage contents (common operations)).

#### templates

access by a user with the right to modify data templates may modify the "templates" in the Contents Management site.

in GenB the "data templates" define the form used to enter the contents in each of the records from which the lists, detail views and forms are built up to collect and store information from the web site.

**NOTE**: alteration of a "template" requires in most cases adaptation of the web pages in charge of representing the information. Use the options "Managing templates ..." with caution (Managing ... templates).

## · work area

## → access the GenB data manager

Access to GenB data manager is possible from any Internet access point. The only tool necessary is a web navigator (GenBnet is compatible with most navigators on current platforms).

access to GenBnet is possible from the access space provided by your distributor or from the generic address http://www.inte.es/ genbnet

on access the management site, the system presents an identification screen requesting user name and password

| Username         |       |
|------------------|-------|
| Passw ord        | Login |
| accedir          | Login |
| Forgot Password? |       |

**NOTE**: after identification, the system validates the work session indefinitely until there has been no activity for about 45 minutes, or until the user closes the navigator application or clicks on the "exit" link.

at the foot of the login page you will find the link Forgot Password. This link brings you to the "password recovery" process form:

| Password Recovery for GenBnet                                                      |  |  |  |
|------------------------------------------------------------------------------------|--|--|--|
| How to recover your GenBnet access info:                                           |  |  |  |
| 1 Please enter your email address.<br>2 Press "remind me" button.                  |  |  |  |
| The system will safely send to you all access data associated to this given email. |  |  |  |
| Email address<br>remind me                                                         |  |  |  |

if the given email address has login information associated to it, then the system sends a secure mail with the login information requested to the owner of this data.

## work area

# → GenBnet center

the GenB work site has a "center" page where you can access the different management areas or modules from. The whole page is accompanied by a location bar at the top which uses the "breadcrumbs" or "Ariadna's thread" navigating system to identify the location and making it easy to turn back to previous pages by clicking on the titles shown in the leading thread.

depending on the profile assigned to the user, the management site provides more o less functionalities.

an example of access to the center page for a user with an administrator profile could be:

| exit > central                                                                                                    | Demo S.A.: Sr. Demo |
|----------------------------------------------------------------------------------------------------|---------------------|
| ≣ <u>Homepage</u><br>∑ <u>Managing generic page templates</u>                                                                                                    | Generic Pages       |
| ■ <u>news</u> ∑ <u>Managing registries templates</u>                                                                                                    | News                |
| E <u>Products</u> E <u>Offers</u> E <u>Services</u> Managing product templates                                                                                                    | Product             |
| <u>Subscriptions</u> <u>Managing registries templates</u>                                                                                                    | Registries/Requests |
| Extranet users           Managing authentication templates                                                                                                    | Authentication      |
| <ul> <li>Monthly newsletter</li> <li>Magazine</li> <li>Managing newsletter templates</li> </ul>                                                                                          | Newsletters         |
| Managing distribution lists                                                                                                    | Distribution lists  |
| Poll management                                                                                                    | Poll                |
| <ul> <li>⇒ XML import/export</li> <li>▶ Organization profile</li> <li>۵ My user profile</li> <li>۵ Users</li> <li>○ Roles</li> <li>(a E-mail administration)</li> <li>E Stats</li> </ul> | Administration      |

an example of access to the same center page for a user with an editor profile for most of the sites might be:

| <u>exit</u> > central                                        | Demo S.A.: Demo2    |
|--------------------------------------------------------------|---------------------|
| I Homepage                                                   | Generic Pages       |
| ∃ <u>news</u>                                                | News                |
| <u>Products</u> <u>Offers</u> <u>Services</u>                | Product             |
| Subscriptions                                                | Registries/Requests |
| Extranet users                                               | Authentication      |
| ≡ <u>Monthly newsletter</u><br>≡ <u>Magazine</u>             | Newsletters         |
| Managing distribution lists                                  | Distribution lists  |
| <u>Poll management</u>                                       | Poll                |
| 8 <u>My user profile</u><br>೫ <u>Users</u><br>E <u>Stats</u> | Administration      |

navigation throughout the manager is very similar in most of the sections accessible from the center page. In general, a list is accessible from the center page and from the list to the detail view or modification form.

| exit :                                      | > central                                       |                                              |                                                |                                           | Demo S.                                          | A.: Sr.                            |                            |                                     |          |
|---------------------------------------------|-------------------------------------------------|----------------------------------------------|------------------------------------------------|-------------------------------------------|--------------------------------------------------|------------------------------------|----------------------------|-------------------------------------|----------|
|                                             | exit > central > generics_list Demo S.A.: Sr. D |                                              |                                                |                                           | . Demo                                           |                                    |                            |                                     |          |
| ∎ <u>Ho</u>                                 | mepage                                          | List of Homepage from 1 to 2 of a total of 2 |                                                |                                           |                                                  |                                    |                            |                                     |          |
| ≡ <u>ne</u>                                 | <u>ws</u>                                       |                                              |                                                |                                           | NAII                                             | c                                  |                            |                                     |          |
|                                             | <u>oducts</u>                                   |                                              | Homepag                                        | e 🛟                                       |                                                  |                                    |                            |                                     | search   |
| <u>≣</u> <u>Off</u><br>  <u>≣</u> <u>Se</u> | <u>rers</u><br>rvices                           |                                              | D                                              |                                           |                                                  |                                    |                            |                                     | Duquique |
| 🗏 Su                                        | bscriptions                                     |                                              | Homepage                                       | 1                                         | 1/03/2003                                        | <u>3</u>                           | o <u>tate</u><br>Published |                                     | So: cas  |
|                                             |                                                 |                                              | D                                              |                                           | 4(00(0000                                        | r                                  |                            |                                     | i cas    |
|                                             | <u>exit</u> > <u>centra</u>                     | <u>il &gt; gen</u>                           | <u>erics list</u> > de                         | tail                                      |                                                  |                                    | Demo                       | S.A.: Sr. De                        | mo       |
|                                             | Generic page                                    | modifie                                      | ation form.                                    |                                           |                                                  |                                    |                            |                                     | a⊡a cas  |
| E M:                                        |                                                 |                                              |                                                |                                           |                                                  | Creation                           | date: 11                   | 03-2003 00                          | :00      |
|                                             | Date                                            | 11/03/                                       | 2003                                           |                                           | Mo                                               | dificatior                         | date: 21                   | -11-2003 20                         | :32      |
|                                             | State                                           | 🔘 Star                                       | idby 💽 Publis                                  | hed 🔘 Re                                  | tired                                            | Creat<br>Modifi                    | ed by: Sr<br>ed by: Sr     | . Demo<br>. Demo                    |          |
| 8 Ms<br>83 U≤                               | Page name Homepage                              |                                              |                                                |                                           |                                                  |                                    |                            |                                     |          |
|                                             | Title cas Demo demo                             |                                              |                                                |                                           |                                                  |                                    |                            |                                     |          |
|                                             | Editorial cas                                   | demo d<br>demo<br>demod                      | emo demo dem<br>demod demo de<br>demo demo der | od demo dem<br>mo demo der<br>no demo dem | no demo demo d<br>mo demod demo<br>nod demo demo | lemod der<br>o demo de<br>demo der | no<br>mo<br>no             | Ignore l breaks                     | ine      |
|                                             | text_html                                       | Arial                                        |                                                | L (8 pt) _<br>¶∙   §Ξ :                   | I   Heading 1<br>∃ ∰ ∰   T                       | . — В<br>3 Фа  -                   | / <u>U</u><br>— @ [        | - <del>S</del>   ×₂ ײ<br>∎ 	☐ ↔   ₫ | <u>a</u> |
|                                             | hello World                                     |                                              |                                                |                                           |                                                  |                                    |                            |                                     |          |
|                                             |                                                 | Path:                                        | <u>bodγ</u> » <u>font</u>                      |                                           |                                                  |                                    |                            |                                     |          |
|                                             | Pdf                                             | Selecci                                      | onar archivo)                                  | <u>esquema</u> ,                          | <u>.pdf</u> [2.2 КЬ]                             | 8                                  |                            |                                     |          |
|                                             |                                                 | save c                                       | hanges                                         | ¢ ok                                      |                                                  |                                    |                            |                                     |          |

• work area

 $\rightarrow$  the data and preferences of the organization

access to the organization data screen "Organization profile" is available in the GenBnet "center" page, in the "Administration" zone:

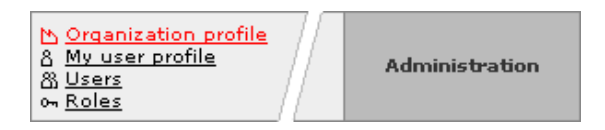

access the organization data and preferences form by clicking on "Organization profile":

| Data modification form | ı                                                                                                    |                                                                            |                  |
|------------------------|----------------------------------------------------------------------------------------------------|----------------------------------------------------------------------------|------------------|
| Agency                 | Inte                                                                                                    | Intranet style Bas                                                         | sic 2 🛟          |
| Organization           | Demo S.A.                                                                                                    | Identifier 068828f8                                                        | 398efa8d5f610ec3 |
| Managed languages      | English 🛟 Cast                                                                                                    | tellano 🗧 🦳                                                                | • •              |
| Web domain http://     | inte.es/demo/                                                                                                    | Web directory:                                                             | www.demo         |
| www alias http://      | www.demo.org<br>www.demo.net                                                                                                    |                                                                            |                  |
| Email domain @         | inte.es                                                                                                    | Internal email user:                                                       | inte             |
|                        | active modules<br>Authentication<br>News<br>Newsletters<br>Generic pages<br>Generic registric<br>Polls<br>Accounting<br>Admin. email<br>Stats<br>Xml import/exp<br>Users<br>Data templates<br>Roles<br>Newsletter lists<br>Newsletter news<br>Content manag<br>Organization co | es<br>es<br>est<br>etters distribution<br>er Style control<br>infiguration |                  |
|                        | save changes 🗧                                                                                                    | (ok)                                                                       |                  |
| ■ GenB configuration   | of site Demo S.A.                                                                                                    |                                                                            |                  |

**NOTE**: if the user in the session is the main user or administrator, a link called "Site configuration data will appear at the foot of the form ... (GenB configuration of site ...) Where the main access and configuration data for the set of services is detailed.

# parameter description "Organization profile" form

Agency: [informative] Managing agency / GenB service distribuitor.

Intranet style: [required] Style/appearence of the GenBnet contents management site.

Organization: [optional] company name. The content of "Organization" appears in the GenBnet page headers.

Identifier: [informative] unique user identifier "UID". The "UID" is used in the integrating process to identify all the "preview template" pages whose content is managed by GenB.

**Managed languages:** [required] languages in which the contents are managed. The GenB system enables contents to be handled in up to four different languages. As many languages as the public access web site uses will be selected.

Web directory: [required] physical location of the web pages managed by GenB. (informative field for internal use).

Web domain: [required] main web address for accessing the web pages managed by GenB.

www alias: [optional] alternative web addresses for access to web pages managed by GenB.

**NOTE:** changes in "Web domain" and "www alias" have a 24-hr activation time. Changes in or new domain names must be accompanied by the corresponding server configuration for DNS names as provided by the registering entity.

**Email domain**: [informative] e-mail domain associated with the domain used by GenB. The use of modules such as "newsletter" requires designation of a user and e-mail domain for the use of distribution lists.

Internal email user: [informative] user name associated with the e-mail domain used by GenB (informative field for internal use).

Active modules: [informative] list of modules available in GenB showing those in service or contracted by the organization (active = black circle).

- user management
- → data and user preferences

access to the user data screen "My user profile" is available in the "Administración" zone, at the GenBnet "center" page:

| a XML import/export               | Administration |
|-----------------------------------|----------------|
| 8 <u>Users</u><br>on <u>Roles</u> |                |

when you click on the link "My user profile" you access the user data and preferences form with which you are working:

| <u>exit</u> » <u>central</u> » | user detail            | Demo inc.: Editor Demo                                                 |  |  |  |  |  |
|--------------------------------|------------------------|------------------------------------------------------------------------|--|--|--|--|--|
| User modificatio               | User modification form |                                                                        |  |  |  |  |  |
| Username<br>Password           | demo2                  | Creation date: 12-11-2003 09:29<br>Modification date: 01-20-2006 20:04 |  |  |  |  |  |
| Status                         | Odisabled 🖲 enabled    | Created by: Main Admin<br>Modified by: Main Admin                      |  |  |  |  |  |
| Name                           | Editor                 | Surname Demo                                                           |  |  |  |  |  |
| E-Mail                         | demo@demo.com          |                                                                        |  |  |  |  |  |
| Cms language                   | English 😜              | Date format mm-dd-yyyy 🛟                                               |  |  |  |  |  |
| Roles                          | basic editor           |                                                                        |  |  |  |  |  |
|                                | save changes 🛟         | ok                                                                     |  |  |  |  |  |

if the user in session has privileges to administer users, this will be able to assign roles and to modify the treatment of the different managed languages:

| $\underline{exit} \gg \underline{central} \gg$ | user detail                                                                 |              |               | Demo inc.: Editor Demo                                               |
|------------------------------------------------|-----------------------------------------------------------------------------|--------------|---------------|----------------------------------------------------------------------|
| User modificatio                               | n form                                                                      |              |               |                                                                      |
| Username                                       | demo2                                                                       | ]            | - Mo          | Creation date: 12-11-2003 09:29<br>dification date: 01-20-2006 20:04 |
| Status                                         | Odisabled 💿 en                                                              | abled        |               | Created by: Main Admin<br>Modified by: Main Admin                    |
| Name                                           | Editor                                                                      |              | Surname       | Demo                                                                 |
| E-Mail                                         | demo@demo.co                                                                | m            |               |                                                                      |
| Cms language                                   | English ;                                                                   |              | Date forma    | t mm-dd-yyyy 🛟                                                       |
|                                                | eng: 🔵 hidd                                                                 | en 🔘 visible | 🖲 editable    |                                                                      |
| User languages                                 | dan: 🔘 hidd                                                                 | en 💽 visible | 🔵 editable    |                                                                      |
|                                                | ach: 💽 hidd                                                                 | en 🔘 visible | 🔵 editable    |                                                                      |
|                                                | Roles list:                                                                 |              |               | Roles assigned to user:                                              |
|                                                | aaa<br>admin<br>basic editor<br>my page<br>news editor<br>newsletter editor |              | >             | basic editor                                                         |
|                                                |                                                                             | sav          | e changes 🛟 🕡 | ok)                                                                  |

"My user profile" form parameters description

**Username**: [required] Name used for acess to GenBnet. The username must have a minimum length of 4 characters and not use extended characters such as spaces, punctuation, accents,  $\tilde{n}$ ,  $\varsigma$  ...

**Password**: [required] character chain used as a password for access to GenBnet. The password must have a minimum length of 4 characters and not use extended characters such as space, punctuation, accents,  $\tilde{n}$ ,  $\varsigma$  ... (to avoid typing errors you must fill in the two fields with the same password).

NOTE: the "login" access control system distinguishes between capitals and small letters in the username and password fields.

Status: [required] option for activating or deactivating access of a user to GenBnet.

Name: [required] user name. The content "name" is shown in the GenBnet page header.

**Surname**: [required] user's surname. The content "surname" appears in the GenBnet page header.

Cms language: [required] Language to be used by the user in the GenBnet contents management site.

Email: [optional] e-mail address exclusively for internal use for communication with the GenB support team.

Roles: [required] set of roles assigned to the user.

NOTE: If you do not have editing privileges for any 'Users' record, the system will not let you modify the roles field.

#### user management

### $\rightarrow$ managing roles

the GenB contents management site allows access by users with different profiles or work functions. Each user must have a set of roles that profile the functions that he can perform.

the GenBnet Roles management site allows a set of limitation policies to be defined for each of the desired work roles. Each user can have as many roles associated as necessary.

in the adoption of multiple roles, GenBnet always applies the most restrictive policies. For example, two policies for the same read function, if the first is for access to "any" record and the second is access to "own" records, the prevailing policy will be the second because it is the most restrictive.

**NOTE**: GenBnet has a total access role "admin" assigned to the basic user or administrator. This role cannot be modified or removed and will always be associated, at least, with the administrator.

in the "Administración" zone in the GenBnet "center" page there is a link to role management

| N <u>Organization profile</u><br>송 <u>My user profile</u><br>응 <u>Users</u><br>아 Roles | ration |
|----------------------------------------------------------------------------------------|--------|
|----------------------------------------------------------------------------------------|--------|

by clicking on "Roles" you access the role list:

| <u>exi</u>                                                                                                    | <u>t</u> > <u>central</u>                    | l > role                             | Demo S.A.                                 | : Sr. Demo                         |      |                                      |  |
|----------------------------------------------------------------------------------------------------|----------------------------------------------|--------------------------------------|-------------------------------------------|------------------------------------|------|--------------------------------------|--|
| Ro                                                                                                    | Role list from 1 to 4 of a total of 4        |                                      |                                           |                                    |      |                                      |  |
| Name ±     Description            admin      Acceso total             basic editor      Basic editor             hews editor      news editor journalist             hewsletter editor      newsletter editor tasks |                                              |                                      |                                           |                                    |      |                                      |  |
| Ð                                                                                                    | Insert new                                   | <u>Role</u>                          |                                           |                                    |      |                                      |  |
| Ŧ                                                                                                    | <u>Name</u> ≌<br>admin                       |                                      |                                           | Description<br>Acceso total        |      |                                      |  |
| Ð                                                                                                    | basic edit                                   | or<br>or                             |                                           | Basic editor<br>news editor journa | list |                                      |  |
|                                                                                                    | Function<br>read<br>create<br>edit<br>remove | Area<br>News<br>News<br>News<br>News | Templates<br>news<br>news<br>news<br>news |                                    |      | Property<br>any<br>any<br>own<br>own |  |
| Ŧ                                                                                                    | <u>newsletter</u>                            | r editor                             |                                           | newsletter editor ta               | asks |                                      |  |

when you click on the icon H next to each role, the set of policies associated with it drops down.

at the end of the list there is a link for access to the new role initialization form: link **insert new role** 2 Insert new role. the role modification/insertion form is accessed by clicking on the name of the role or on "Insert new role":

| Role modification form. : news editor |                                                                                 |                                |                                        |              |  |  |
|---------------------------------------|---------------------------------------------------------------------------------|--------------------------------|----------------------------------------|--------------|--|--|
| Name                                  | news editor                                                                     | Creation da<br>Modification da | te: 11-12-2003 19<br>te: 11-12-2003 19 | 9:51<br>9:52 |  |  |
| Description                           | escription news editor journalist Created by: Sr. Demo<br>Modified by: Sr. Demo |                                |                                        |              |  |  |
| Policies for th                       | e role news editor                                                              | r                              |                                        |              |  |  |
| Function                              | Area                                                                            | Templates                      | Property                               |              |  |  |
| <u>read</u>                           | News                                                                            | news                           | any                                    | 亩            |  |  |
| <u>create</u>                         | News                                                                            | news                           | any                                    | - <b>b</b>   |  |  |
| <u>edit</u>                           | News                                                                            | news                           | own                                    | Ū,           |  |  |
| function                              | News                                                                            | news                           | own                                    | 亩            |  |  |
| 🗸 read                                | Newsletters                                                                     | *                              | any                                    | •            |  |  |
| create                                |                                                                                 | Monthly newslett               | er                                     |              |  |  |
| edit                                  |                                                                                 | Magazine                       |                                        |              |  |  |
| remove                                |                                                                                 |                                |                                        |              |  |  |
|                                       | C                                                                               | save changes 🛟 🛛 ok            |                                        |              |  |  |

## description role form parameters

Name: [required] Short name used to designate the role.

**Description**: [optional] short text describing the role.

Policies: [required] list of policies applicable to the role. Every policy is defined by four parameters:

Function: indicates which operations the policy affects. The different types of function are: -. read -. create -. edit -. remove

**Area**: section or module the policy affects. Values available for this parameter are the set of GenB modules operational for the organization plus a wildcard '\*' to indicate that the policy will affect the total set of Areas available.

**Templates**: Parameter for specifying the policy application field. The values available for this parameter are the set of Data templates associated with the module selected in "Area". For those areas not based on data templates, only the wildcard option '\*' appears.

**Property**: the "Property" parameter designates the scope of the policy in so far as the authorship or property of the affected records. "Property" could have the values:

-. any: The policy is aplicable to the records of any author/user.

-. own: The policy is restrictive, being applicable to only those records created by the user himself.

-. None: the policy is totally restrictive. This option converts the policy in limitation, denying access to a function, area and designated templates.

**NOTE**: access restriction or limitation policies always prevail over less restrictive policies. Policy application order in the set of roles assigned to a user is always from less to more limitation or restriction.

# • managing contents (common operations)

### → list of records

access management of records or content pages from the GenBnet "center" space. The most common record list format is the module:

- Authentication.
- Generics (Generic pages).
- News.
- Products.
- Registries.

| exit >> central >> listing Products |                 |         |             | Demo inc.:             | Editor Demo                            |
|-------------------------------------|-----------------|---------|-------------|------------------------|----------------------------------------|
| List of Products from 1 to 8        | of a total of 8 |         |             |                        |                                        |
| Products 🗧 in any sta               | te 😝            |         | search      | add crite              | rion 📑                                 |
| Internal reference 🗉                | <u>Name</u>     | Group   | <u>Date</u> | <u>State</u>           | Preview                                |
| pippo                               | pippo           | Bonorum | 07-28-2005  | Published              | 💩 <u>enq</u> da                        |
| prod001                             | Product 1       | Bonorum | 08-18-2005  | Published              | åå≦ <u>enq</u> da                      |
| ref.0101                            | Lorem ipsum     | Finibus | 02-03-2003  | Published              | 📩 <u>enq</u> da                        |
| <u>ref.0101</u>                     | Lorem ipsum     | Bonorum | 02-03-2003  | Published              | åå≦ <u>enq</u> da                      |
| ref.0101                            | Lorem ipsum     | Finibus | 02-03-2003  | Published              | 📩 <u>enq</u> da                        |
| <u>ref.0101</u>                     | Lorem ipsum     | Finibus | 02-03-2003  | Published              | åå≦ <u>enq</u> da                      |
| ref.0101                            | Lorem ipsum     | Finibus | 02-03-2003  | Published              | 📩 <u>enq</u> da                        |
| <u>ref.0102</u>                     | Lorem ipsum     | Bonorum | 01-01-2004  | Published              | åå≦ <u>enq</u> da                      |
| 중 Insert new: Products              |                 |         |             | published<br>any state | sis <u>enq</u> da<br>Sis <u>enq</u> da |

the list page has different areas and functions:

a first area is the horizontal information bar, where the records listed and total number of records are shown.

under the information bar there is a **searcher** or record selector. The first drop down menu in the search enables you to select one of the various templates or types managed (each module may have different record formats available, e.g., in "news", a press release content template and a different template for internal news can both be managed). The searcher text input field enables searches for chains of text within the "text" content of records. The second drop-down menu enables the search to filter by publication status:

• Standby.

• Published.

• Retired.

the "add criterion" button expands the search form adding until 6 search fields, enabling you to design complex search filters:

| List of Products from 1 to 1 of a total of 1 |                          |              |             |                            |                                |  |
|----------------------------------------------|--------------------------|--------------|-------------|----------------------------|--------------------------------|--|
| Products 😝 🤅 in any s                        | tate 😝 🛛 if all criteria | are meet     | search      | add criterion              | ) 🖪                            |  |
| Name                                         | Contains                 | 😝 рро        |             |                            |                                |  |
| Description                                  | Does not contain         | 😫 Bonori     | m           |                            |                                |  |
| Date                                         | is equal or greater than | 😯 07-28-     | -2005       | remove last cr             | terion                         |  |
|                                              |                          |              |             |                            |                                |  |
| <u>Internal reference</u> <u></u>            | Name                     | <u>Group</u> | <u>Date</u> | <u>State</u>               | Preview                        |  |
| pippo                                        | pippo                    | Bonorum      | 07-28-2005  | Published 🔬                | <u>enq</u> da                  |  |
| -ञ Insert new: Products                      |                          |              |             | published 🗟<br>any state 📩 | <u>enq</u> da<br><u>enq</u> da |  |

on any list page you will find:

the list header indicates the contents in each column. Each descriptive label is a "link" for selecting the criteria for sorting the list.

the "Preview" column enables you to go to the detail page and/or list of records viewed. The links in each row lead to detail views and the links located at the end of the list of records link with "list views".

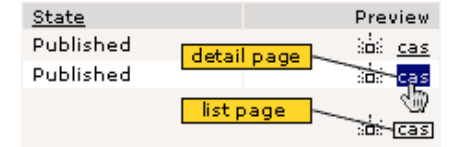

NOTE: if the "Preview" links are not activated it could be because:

1) there is no detail or list view.

2) incorrect configuration of the main data template.

link go to **modification of record content form**. Each row in the list corresponds to a content record. Each record has a link to the form in the first column **internal reference** to facilitate modification/deletion of the data it contains. (see the contents form).

link **insert new record** 🔁 Insert new: ...) At the end of the list there is a link to access the record initialization form. (ver contents form)

# simultaneous management of registries

| <u>ref.0101</u>                                    | Lorem ipsum | Finibus | 02-03-2003           | Published                                    | äåä <u>eng</u> d   | а |
|----------------------------------------------------|-------------|---------|----------------------|----------------------------------------------|--------------------|---|
| <u>ref.0102</u>                                    | Lorem ipsum | Bonorum | 01-01-2004           | Published                                    | isisi <u>eng</u> d | а |
| ⊕ Open simultaneous man     ⊕ Insert new: Products |             |         | publishe<br>any stat | :dišó≦i <u>eng</u> d<br>:eišó≦i <u>eng</u> d | a                  |   |

if you have user privileges to perform edit/delete actions over the listed records, a link called **Open simultaneous management of registries** will appear at the foot of the list.

when you click on the link, the set of simultaneous options drops down:

| 🗹 <u>ref.0101</u>                                                              | Lorem ipsum                              | Finibus                  | 02-03-2003 | Published 🔬 <u>enq</u> da |
|--------------------------------------------------------------------------------|------------------------------------------|--------------------------|------------|---------------------------|
| 🗹 <u>ref.0102</u>                                                              | Lorem ipsum                              | Bonorum                  | 01-01-2004 | Published 💩 <u>eng</u> da |
| b <u>Check all</u> <u>Uncheck all</u> √ <u>     Close simultaneous m.     </u> | set all checked to<br>set all checked to | 'Standby'<br>'Published' | ) ok       | published 📩 <u>eng</u> da |
| न्त्र Insert new: Products                                                     | set all checked to                       | 'Retired'                |            | any state                 |
|                                                                                | remove all checke                        | ed                       |            |                           |

this set of options allows you to:

- set all checked to 'Standby'. Action that will update all selected records of this list to state Standby
- set all checked to 'Published'. Action that will update all selected records of this list to state Published
- set all checked to 'Retired'. Action that will update all selected records of this list to state Retired
- remove all cecked. Action that will delete all selected records (after confirmation)

# • managing contents (common operations)

## $\rightarrow$ contents form

access the contents form from the list page by clicking on the link of an existing record (to modify it) or clicking on the "Insert new" link: ... (to insert a new record).

below is a sample contents form:

| xit » <u>central</u> » <u>listing News</u> » detail Demo inc.: Main Ad                                                                                                    |                                                                                                    |                                                                                                    |  |  |  |
|----------------------------------------------------------------------------------------------------|----------------------------------------------------------------------------------------------------|----------------------------------------------------------------------------------------------------|--|--|--|
| News modification form.                                                                                                    |                                                                                                    | åå∛ eng da                                                                                                    |  |  |  |
| Date 06-13-2004<br>State Standby Publishe<br>Internal reference Fusce congue<br>Title eng Fusce congue, augue vit<br>Title da Fusce congue, augue vit<br>News_text <b>B I U S x</b><br><b>E E E E I V</b><br>News_text <b>B I U S x</b><br><b>E E E E I V</b><br>Fusce congue, augue vit<br>Nummry lacus. Curabit<br>Aenean placerat nulla vi<br>purus.<br>Nulam ac orci vitae risu<br>arcu porta venenatis. Ph<br>purus in dui. Ut nisl arcu<br>Path: body | Creation (<br>Modification )<br>ad Creative Modification (<br>Owner<br>Modifier<br>ae adipiscing scelerisque<br>ae adipiscing scelerisque<br>* <sup>2</sup> B & B ~ ~ ~<br>* <sup>2</sup> B & B ~ ~ ~<br>* <sup>2</sup> B & B ~ ~ ~<br>* <sup>2</sup> B & B ~ ~ ~<br>* <sup>2</sup> B & B ~ ~ ~<br>* <sup>2</sup> B & B ~ ~ ~<br>* <sup>3</sup> B & B ~ ~ ~<br>* <sup>4</sup> B & B ~ ~ ~<br>* <sup>4</sup> B & B ~ ~ ~<br>* <sup>4</sup> B & B ~ ~ ~<br>* <sup>5</sup> B & B ~ ~ ~<br>* <sup>5</sup> B & B ~ ~ ~<br>* <sup>5</sup> B & B ~ ~ ~<br>* <sup>6</sup> B & B ~ ~ ~<br>* <sup>6</sup> B & B ~ ~ ~<br>* <sup>6</sup> B & B ~ ~ ~<br>* <sup>7</sup> B & B & B ~ ~ ~<br>* <sup>7</sup> B & B & B ~ ~ ~<br>* <sup>7</sup> B & B & B ~ ~ ~<br>* <sup>7</sup> B & B & B ~ ~ ~<br>* <sup>8</sup> B & B & B ~ ~ ~<br>* <sup>8</sup> B & B & B & C & C & C & C & C & C & C & | date: 03-22-2005 20:20<br>date: 08-29-2005 09:33<br>d by: Editor Demo Å⇒Å<br>d by: Main Admin<br>▲<br>A<br>t justo neque ut erat. Sed ultricies<br>Morbi dapibus magna eu pede.<br>, interdum quis, scelerisque at,<br>aesent fermentum neque a wisi.<br>Atpat. Proin imperdiet justo quis<br>nummy lacus, eu ullamcorper eros<br>sodales lacus. |  |  |  |
| Picture                                                                                                    | Browse <u>cards01. gif</u> [3 Kb] [10                                                                                                    | 0×70] 🦳 面                                                                                                    |  |  |  |
| save changes                                                                                                    | ok ok and back to list                                                                                                    |                                                                                                    |  |  |  |

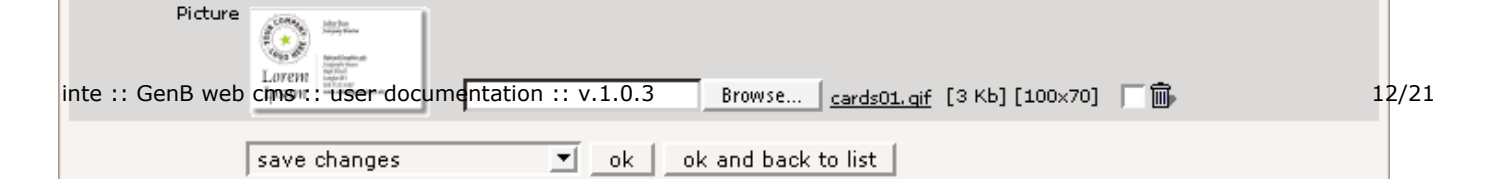

## common fields

all contents forms begin with a first block of common fields:

Date: [required] for content date. The date field may be used to sort lists and can be shown in the public access web site.

**NOTE:** the format of "Date" is dd/mm/yyyy

Creation date: [informative] field for informing on the date and time of record.

Modification date: [informative] field for reporting the date and time of the last modification of the record.

**Owned by**: [informative] field for reporting the user author of the record.

Modified by: [informative] field for reporting the user author of the last change made in the record.

Status: [required] field for setting the record publication status. Status possible:

- Standby.
- Published.
- Retired.

**NOTE**: Standby and Retired status do not allow the final user to list or view the contents of the record on the web site. Only the integrator, explicitly during page setup, can activate access to unpublished entries.

**Internal reference**: [optional] field for a record reference or name. This field is always visible in the management lists and can be used to establish sorting criteria.

## personalized fields

personalized fields depend on the record template or format.

NOTE: All modules can be arranged in different record formats pre-defined in the web site setup process.

e.g., the "news" module could be used to manage a content template for "press releases" and a totally different template for "internal news".

types of personalized field could be:

| type of field  | description                                                                                                    |
|----------------|----------------------------------------------------------------------------------------------------|
| short text     | maximum length of text 100 characters.                                                                                                    |
| text           | unlimited length text                                                                                                    |
| closed list    | closed list of values                                                                                                    |
| open list      | maximum length of text 100 characters. Always appears accompanied by a drop-down menu with all the values used in the set of records of the template in hand.                                                                                                    |
| image          | picture file management field. Types admitted are: 'image/gif', 'image/pjpeg', 'image/jpeg', 'image/png', 'image/x-<br>png', 'application/x-shockwave-flash'                                                                                                    |
| document       | document file management field. Types admitted are: 'video/quicktime', 'video/x-msvideo', 'application/x-troff-<br>msvideo', 'video/avi', 'video/msvideo', 'video/x-ms-asf', 'application/x-mplayer2', 'video/x-ms-asf', 'video/x-ms-asf-<br>plugin', 'application/x-zip-compressed', 'application/zip', 'application/pdf', 'application/msword', 'application/vnd.ms-<br>excel' |
| related record | field to show and relate information from other records from different templates.                                                                                                    |

## content form actions

insert record

if it is a form where a new record is to be entered, the only option available is "insert record".

if changes are to be made in an already existing record, you may choose between "save changes", "save as new record" or "delete" record.

**NOTE**: a change in a field does not imply that the new contents have been saved. You must "save changes" for them to be stored in the database.

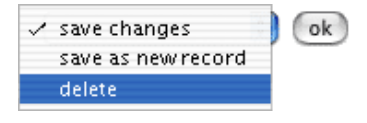

NOTE: the option "save as new record" will not duplicate picture or document type contents in the new record.

## · specific actions depending on the section or module (specific operations)

# → "poll" module: polls

the GenB "Poll" module enables voting grids to be managed. The polling system allows user opinions to be collected at the same time it provides a graphic preview of the results in real time:

|                           | Do y                                   | Do you know the Home Video sy |              |      | 15? |  |  |
|---------------------------|----------------------------------------|-------------------------------|--------------|------|-----|--|--|
| If you wish it you        | ۲                                      | I don't know                  | I don't know |      |     |  |  |
| Tyrus, calling to t       | 0                                      | I have seen them in stores    |              |      |     |  |  |
| Thanks for your o         | Thanks for your 🔾 🔘 I have one at home |                               |              |      |     |  |  |
| Do you know the vote      |                                        |                               |              |      |     |  |  |
| 18.39% I don't            | know                                   |                               |              | (16) |     |  |  |
| 21.84% I have s           | 21.84% I have seen them in stores      |                               |              | (19) |     |  |  |
| 59.77% I have one at home |                                        | (52)                          |              |      |     |  |  |
|                           |                                        |                               | Total:       | (87) |     |  |  |

## manage poll contents

to manage the contents of polls go to the GenBnet center page and click on the link "Poll management":

| ΞP   | oll management                        | Poll       |                                                                                                    |  |  |  |  |
|------|---------------------------------------|------------|----------------------------------------------------------------------------------------------------|--|--|--|--|
| Poll | Poll list from 1 to 1 of a total of 1 |            |                                                                                                    |  |  |  |  |
| id.  | Date - Status                         | Language   | Ouestions and answers                                                                                                    |  |  |  |  |
| 1    | <u>21-11-2003</u> - Published         |            | ¿Conoce los sistemas Home Video?         1       No los conozco!         2       Los he visto en tiendas         3       Tengo uno en casa         ③       Add answer     |  |  |  |  |
|      |                                       | 🗆 eng      | Do you know the Home Video systems?         1       I don't know         2       I have seen them in stores         3       I have one at home         5       Add answer |  |  |  |  |
|      |                                       | - Add a ni | ew question in another language                                                                                                    |  |  |  |  |
| Ð    | <u>Add new poll</u>                   |            |                                                                                                    |  |  |  |  |

the management site shows a list with the set of polls managed.

Each poll is made up of three types of elements:

1.- The poll identifier: made up of a unique code for each poll with the date and publication status.

2.- the question: The question that is the purpose of the poll. In the list there is a section for each language in which the question is asked.

3.- the answers: each of the options or answers associated with a question. They are grouped in the list by language.

# add a new poll

to add a new poll proceed to:

- 1.0.- in the list, click on Add new poll 🗗 Add new poll.
- 1.1.- give date and publication status desired.
- 2.0.- add the question: in the list, click on Add a new question in another language 🖅 Add a new question in another language.
- 2.1.- fill out the "question" form. (for further details see form description).
- **3.0.-** add the answers to the question: in the list, click on Add answer  $\boxdot$  Add answer.
- 3.1.- each option or answer is identified by a number that enables the different languages in the poll to be matched.
- **4.0.-** repeat points 2.0 a 3.1 for each of the languages managed.

NOTE: take care that the option numbers in the different answers match in the different languages worked with.

below the forms used in making up the polls are described in more detail.

to access the main poll identifier form click on:

| ic   | ł.   | Date - Status           |                                                             |
|------|------|-------------------------|-------------------------------------------------------------|
|      | 1    | 21-11-2003 - Published  |                                                             |
|      |      |                         |                                                             |
| poll | da   | ata form                |                                                             |
|      |      |                         |                                                             |
| Mod  | lifi | cation form: poll       |                                                             |
|      | _    |                         | Creation date: 21-11-2003 20:36                             |
|      | Da   | ite 21/11/2003          | Modification date: 21-11-2003 20:36                         |
| St   | tat  | us 🔘 Standby 💽 Publishe | d 🔘 Retired Created by: Demo Demo<br>Modified by: Demo Demo |
|      |      | save changes 🛟          | )k)                                                         |

Date: [required] date Field.

**NOTE**: the value of this field does not affect the validity or expiration of a poll, but is used only for organization purposes in the GenBnet site, although it can be shown for information only in the public access web site.

Status: (Status) [required] field for setting the poll publication status. Status possible:

- Standby.
- Published.
- Retired.

NOTE: Standby and Retired statuses do not allow the final user to access the poll

to access a question form, click on the link to the language used:

|       |    | · · · · · · |
|-------|----|-------------|
| 🗆 eng | Do | you         |
|       | 1  | I do        |
|       | 2  | Iha         |

# question data form

| Modification form: Question |                                                                                                    |  |  |  |  |  |
|-----------------------------|----------------------------------------------------------------------------------------------------|--|--|--|--|--|
| Language                    | eng                                                                                                    |  |  |  |  |  |
| Question                    | Do you know the Home Video systems?                                                                       |  |  |  |  |  |
| Explanation<br>results      | If you wish it you can try the Home systems Video of Tyrus, calling to the 900<br>Thanks for your opinion |  |  |  |  |  |
|                             | save changes 🔹 Ok                                                                                         |  |  |  |  |  |

Language: (Language) [informative] language to be used in the question.

Question: (Question) [required] text field for the question in the language selected.

**Explanation results**: (Explanation of results) [optional] field for explanatory text to accompany the graphic presentation of results provided after voting.

to access the answer form, click on the option number corresponding to the answer desired:

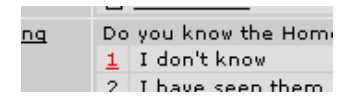

answer data form

| Modification form: Answer text |              |  |  |  |  |
|--------------------------------|--------------|--|--|--|--|
| Language                       | eng          |  |  |  |  |
| Answer number (num votes)      | 1 (16)       |  |  |  |  |
| Answer text                    | I don't know |  |  |  |  |
| save changes 🐳 🔿               |              |  |  |  |  |

Language: (Language) [informative] language to be used in the answer.

Answer number: (Answer number) [required] option number or answer selected.

**NOTE**: if the form is for insertion, the option number is a drop down input field. The values that it can have are the list of option numbers in other languages not used in the current language, plus the "new" option to indicate that a new option or new answer different from those already existing is being added.

Answer: (Answer) [required] text field for the answer in the language selected.

# · specific actions depending on the section or module (specific operations)

## → "newsletter" module: introduction

the "newsletters" module is for managing and sending newsletters by e-mail. A newsletter may be understood as any type of occasional or periodic announcement, information bulletin, etc.

the "newsletters" module allows different newsletter templates to be handled (each template can be understood as a type of notice with different contents), and within each newsletter template the system allows different records to be generated (what in a publication would correspond to "different editions" or "different issues").

by clicking on one of the newsletter template links:

| ≣ <mark>GenB Newsletter</mark><br>≣ <u>Newsletter Todo</u>                               | Newsletters      |
|------------------------------------------------------------------------------------------|------------------|
| <ul> <li>Management of mailing lists</li> <li>Management of mailing campaigns</li> </ul> | E-Mail Marketing |
| <u>     Setup of your mailing system   </u>                                              |                  |

you access the newsletter list page, in this example the "GenB Newsletter" template. In this list each row corresponds to a newsletter editions:

| <u>)ate</u> ≓ | <u>State</u>                                                                                          | Preview                                                                                                    |
|---------------|----------------------------------------------------------------------------------------------------|----------------------------------------------------------------------------------------------------|
| )2.05.2006    | Published 🕍 🦉                                                                                         | <u>cas enq cat</u>                                                                                                    |
| 20.03.2006    | Published 🚵 🦿                                                                                         | <u>cas enq cat</u>                                                                                                    |
| )4.10.2005    | Published 🗟 🧃                                                                                         | <u>cas enq cat</u>                                                                                                    |
| 4.04.2005     | Published 🚵 🦿                                                                                         | <u>cas enq cat</u>                                                                                                    |
| )1.07.2004    | Published 💩 🤉                                                                                         | <u>cas enq cat</u>                                                                                                    |
| )1.05.2004    | Published 🕍 🤉                                                                                         | <u>cas enq cat</u>                                                                                                    |
|               | published 📩 🤞                                                                                         | cas eng cat                                                                                                    |
|               | any state 🗟 🤉                                                                                         | cas eng cat                                                                                                    |
|               | <u>ate</u> <del>;</del><br>2.05.2006<br>0.03.2006<br>4.10.2005<br>4.04.2005<br>1.07.2004<br>1.05.2004 | state         State           2.05.2006         Published         and           0.03.2006         Published         and           (4.10.2005         Published         and           (4.10.2005         Published         and           (4.10.2005         Published         and           (4.10.2005         Published         and           (4.10.2005         Published         and           (1.07.2004         Published         and           (1.05.2004         Published         and |

from this space you can carry out the following operations:

- add new records "editions" of a particular newsletter template.
- modify, delete or duplicate already existing editions.
- preview the newsletter in a navigator window.
- jump to the campaign management to prepare a mailing

add new newsletter records

to add a new newsletter click on the link Insert new: ... (Insert new: ...) of the newsletter template in which you wish to work.

| 2004:Mayo                                  |
|--------------------------------------------|
| Open simultaneous management of registries |
| -🛪 Insert new: GenB Newsletter             |

# modify, delete or duplicate already existing editions

to modify, delete or duplicate an already existing record or edition, click on the link located in the first column.

**NOTE**: on inserting or modifying contents, the system takes you to a contents management form. (see contents management (common operations) - the contents form).

| Internal reference |  |
|--------------------|--|
| 2006:Maig          |  |
| 2006:Marc          |  |
| 2005:Octubre       |  |

# preview the newsletter

to preview the final composition of a newsletter just as it will be seen by the final receiver in the form of an e-mail, click on the link in the "Preview" column of the record and language desired:

| <u>Date</u> ≓ | <u>State</u>           | Preview                 |  |  |  |
|---------------|------------------------|-------------------------|--|--|--|
| 02.05.2006    | Published 🕍 <u>cas</u> | s <u>eng</u> <u>cat</u> |  |  |  |

• specific actions depending on the section or module (specific operations)

→ "newsletter" module: create a selfmanaged mailing list

the e-mail lists for sending newsletters can be made manually from the distribution list management site (see "newsletter" module: managing static distribution lists) or by the e-mail extraction technique in GenB module records. the requirements for extracting emails are:

- have Newsletter module editor privileges.
- the data records from which the e-mail is to be extracted must have the e-mail field correctly identified as "email" type.

a list of records in which there is an "email" field is shown below:

| List of Subscriptions from 1 to 5 of a total of 164 |             |          |                  |                                   |              |  |  |
|-----------------------------------------------------|-------------|----------|------------------|-----------------------------------|--------------|--|--|
| Subscriptions in any state                          |             |          |                  |                                   | ion 🛐        |  |  |
| Language                                            | <u>Name</u> | Surname  | Email            | <u>Creation date</u> <del>;</del> | <u>State</u> |  |  |
| eng_                                                | Lorem       | Blachnio | ipsum@post.pl    | 19.12.2006                        | Standby      |  |  |
| eng_                                                | Dolor sit   | Amet     | amet@yahoo.co.in | 18.11.2006                        | Standby      |  |  |
| eng                                                 | Donec       | Lorem    | ipsum2@yahoo.com | 06.11.2006                        | Standby      |  |  |
| eng                                                 | Lee         | Lorem    | lee@lorem.co.uk  | 17.10.2006                        | Standby      |  |  |
| eng_                                                | Amet        | Ipsum    | ipsum@yahoo.com  | 20.09.2006                        | Standby      |  |  |
| Open simultaneous management of registries          |             |          |                  |                                   |              |  |  |
| - Insert new: Subscriptions                         |             |          |                  |                                   |              |  |  |
| Page 1 of 33 1 2 3 4 5 6 7 8 9 10 >                 |             |          |                  |                                   |              |  |  |
| use this query to mantain the mailing list: new 🔹 🐟 |             |          |                  |                                   |              |  |  |

before, add filters to your list

| List of Subscriptions from 1 to 5 of a total of 67                            |                    |                   |                  |                 |          |  |
|-------------------------------------------------------------------------------|--------------------|-------------------|------------------|-----------------|----------|--|
| Subscriptions 🚯 Standby 🛟 if all criteria are meet 🗘 (search) (add criterion) |                    |                   |                  |                 |          |  |
| Language                                                                      | is                 |                   | eng 🗧            |                 |          |  |
| Email                                                                         | Conta              | lins              | 0                | remove last c   | riterion |  |
| Language                                                                      | Name               | Surname           | Email            | Creation date = | State    |  |
| eng                                                                           | Lorem              | Blachnio          | ipsum@post.pl    | 19.12.2006      | Standby  |  |
| eng                                                                           | Dolor sit          | Amet              | amet@yahoo.co.in | 18.11.2006      | Standby  |  |
| eng                                                                           | Donec              | Lorem             | ipsum2@yahoo.com | 06.11.2006      | Standby  |  |
| eng_                                                                          | Lee                | Lorem             | lee@lorem.co.uk  | 17.10.2006      | Standby  |  |
| <u>enq</u>                                                                    | Amet               | Ipsum             | ipsum@yahoo.com  | 20.09.2006      | Standby  |  |
| 🗐 Open simul                                                                  | taneous manage     | ment of registrie | 25               |                 |          |  |
| -S Insert new:                                                                | Subscriptions      |                   |                  |                 |          |  |
| - <u>inserene</u>                                                             | <u>cappenpaons</u> |                   |                  |                 |          |  |
| Page 1 of 14 1 2 3 4 5 6 7 8 9 10 >                                           |                    |                   |                  |                 |          |  |
| use this query to mantain the mailing list: new 🔹 ok                          |                    |                   |                  |                 |          |  |

the drop-down menus allows screate or modify one already existing list.

when you click on "ok" the system takes you to the distribution list modification/initialization form:

| Mailing list incorporation form. |                                                                                                    |                                                                                                    |  |  |  |
|----------------------------------|----------------------------------------------------------------------------------------------------|----------------------------------------------------------------------------------------------------|--|--|--|
| Description                      | GenB demo list<br>Recipients coming from 'Subscriptions'<br>where the publication state is : Standby<br>if all criteria are meet: Language is 'eng', Email contains '@<br>Right now there are 67 records, of which 66 are different<br>emails. <u>show listing</u> | Creation date: 28.12.2006 17:25<br>Modification date: 28.12.2006 17:25<br>Owned by: Editor Demo<br>Modified by: Editor Demo                                       |  |  |  |
| Indude                           |                                                                                                    | additional list of emails (add one<br>email per line).<br>NOTE: the mailing system, before<br>sending, will remove all email<br>duplicates inside a mailing list. |  |  |  |
| Exclude                          |                                                                                                    | list of emails you want to manually<br>exclude from this mailing list (add<br>one email per line)                                                                 |  |  |  |
|                                  | (insert mailing list                                                                                                    |                                                                                                    |  |  |  |

description of "Distribution list" form fields

• specific actions depending on the section or module (specific operations)

→ "newsletter" module: managing static mailing lists

to create, maintain and personalize the distribution lists, click on the "Management of mailing lists" link in the center page:

| @ <u>Management of mailing lists</u> ⇒ <u>Management of mailing campaigns</u> | E-Mail Marketing |
|-------------------------------------------------------------------------------|------------------|
| ာ <u>Setup of your mailing system</u>                                         |                  |

when you click on the link you see a list of distribution lists available:

| Mailing lists from 1 to 5 of a total of 5 |                  |                  |  |  |  |
|-------------------------------------------|------------------|------------------|--|--|--|
| Description =                             | Creation date    | Modif. date      |  |  |  |
| <u>Tasques Inte</u>                       | 24.05.2006 09:01 | 24.05.2006 18:55 |  |  |  |
| <u>GenB demo list</u>                     | 08.05.2006 10:05 | 03.08.2006 16:48 |  |  |  |
| Subscriptors [eng]                        | 08.05.2006 09:58 | 08.05.2006 09:58 |  |  |  |
| Subscriptors [cat]                        | 08.05.2006 09:58 | 08.05.2006 09:58 |  |  |  |
| Subscriptors [cas]                        | 08.05.2006 09:58 | 08.05.2006 09:58 |  |  |  |
| -중 Mailing list incorporation form.       |                  |                  |  |  |  |

in this list, by clicking on the link located in "Date" for a given distribution list, you can modify an existing record (distribution list). at the end of the list is the "Distribution list incorporation form".

by clicking on a modification or insertion link, you access a style form:

| Mailing list i | ncorporation form.                                                                                                    |                                                                                                    |  |  |  |
|----------------|----------------------------------------------------------------------------------------------------|----------------------------------------------------------------------------------------------------|--|--|--|
| Description    | GenB demo list                                                                                                    | Creation date: 28.12.2006 17:2                                                                          |  |  |  |
|                | In order to prepare a mailing list with recipients coming<br>from one of your managed contents: go to the listing;<br>filter it according to your needs; and once you obtain the<br>search results, use the mailing list form you have in the<br>footer. | Owned by: Editor Demo<br>Modified by: Editor Demo                                                       |  |  |  |
|                | NOTE: the form used to create or update mailing lists only appears when your managed content model has a field of type "E-mail"                                                                                                    |                                                                                                    |  |  |  |
| Include        | # from my personal address book<br>lorem@ipsum.com                                                                                                    | additional list of emails (add one<br>email per line).                                                  |  |  |  |
|                | dolor@sit.com<br>amet@donec.com<br># from my office database<br>dolor@amet.com<br>sinec@lorem.com                                                                                                    | NOTE: the mailing system, before<br>sending, will remove all email<br>duplicates inside a mailing list. |  |  |  |
| Exclude        |                                                                                                    | list of emails you want to manually<br>exclude from this mailing list (add<br>one email per line)       |  |  |  |
|                | (insert mailing list                                                                                                    |                                                                                                    |  |  |  |

description of "Distribution list" form fields

# · specific actions depending on the section or module (specific operations)

→ "newsletter" module: send a newsletter

newsletters are sent from "Management of mailing campaigns" section the requirements for sending newsletters are:

- Have Newsletter module editor privileges.
- Have at least one distribution list.

to access to the campaign management click on the link "Management of mailing campaigns":

# how to manage the e-mailing

Setup of your mailing system

Management of mailing lists
 Management of mailing campaigns

E-Mail Marketing

the campaigns management is carried out from the section "Marketing e-mail" you will find in the central area of GenB.

by pressing the link "Management of mailing campaigns" we access to the listing of existing campaigns, in the foot page you will find also the link "Campaign incorporation form":

| Campaigns from 1 to 5 of a total of 5 |                 |              |            |            |              |                 |                    |
|---------------------------------------|-----------------|--------------|------------|------------|--------------|-----------------|--------------------|
| Description                           | Subject         | <u>State</u> | Starting   | End        | <u>Sends</u> | Creation date = | <u>Modif. date</u> |
| Enviament de Tasques                  | inte: tasques   | finalized    | 18.12.2006 | 18.12.2006 | 12           | 24.05.2006      | 18.12.2006         |
| <u>GenB newsletter [cat]</u>          | GenB newsletter | finalized    | 09.05.2006 | 09.05.2006 | 366          | 08.05.2006      | 09.05.2006         |
| <u>GenB newsletter [eng]</u>          | GenB newsletter | off          | 00.00.0000 | 00.00.0000 | 0            | 08.05.2006      | 20.12.2006         |
| <u>GenB newsletter [cas]</u>          | GenB newsletter | standby      | 00.00.0000 | 00.00.0000 | 0            | 08.05.2006      | 03.08.2006         |
| <u>Testing</u>                        | circular GenB   | off          | 03.08.2006 | 03.08.2006 | 2012         | 08.05.2006      | 18.08.2006         |
|                                       |                 |              |            |            |              |                 |                    |

- Campaign incorporation form.

# the 5 steps of an e-mailing

| Campaign form. |                                                                                                    |
|----------------|----------------------------------------------------------------------------------------------------|
|                | Stages in the management of this campaign                                                                                                    |
|                | <ol> <li>Configure the campaign</li> <li>Preparare the recipients queue.</li> <li>Sending tests.</li> <li>Start/Stop the sending process.</li> <li>Campaign finalized.</li> </ol> |
|                | <ul> <li>✓ save this campaign configuration</li> <li>prepare mailing queue</li> <li>save as a new campaign</li> <li>remove this campaign</li> </ul>                               |

# 1. configure the campaign

| Campaign form.                            |                                                                                                    |                                        |                                                                                                    |                                                                                                    |
|-------------------------------------------|----------------------------------------------------------------------------------------------------|----------------------------------------|----------------------------------------------------------------------------------------------------|----------------------------------------------------------------------------------------------------|
|                                           | Stages in the management of this campaign<br><b>1. Configure the campaign</b><br>2. Preparare the recipients queue.<br>3. Sending tests.<br>4. Start/Stop the sending process.<br>5. Campaign finalized. |                                        | Creation date: 08.05.2006 19:16<br>Modification date: 20.12.2006 22:13<br>Owned by: Editor Demo<br>Modified by: Editor Demo |                                                                                                    |
| Description                               | GenB newsletter [eng]                                                                                                    |                                        |                                                                                                    |                                                                                                    |
| From (name)                               | GenB newsletter                                                                                                    | From (email)                           | newsletter@demo.eu                                                                                                    |                                                                                                    |
| Reply to (name)                           | GenB global                                                                                                    | Reply to (email)                       | global@demo.eu                                                                                                    |                                                                                                    |
| Subject                                   | GenB newsletter - in                                                                                                    | te 2006.05                             |                                                                                                    |                                                                                                    |
| html format                               | ₫                                                                                                    | individualized                         | d campaing 🗹                                                                                                    | Check when the message to send is<br>prepared to show data of the recipient                                                                                                    |
| Body                                      | If you can not read<br>you can read it at h                                                                                                    | this html email,<br>ttp://www.demo.eu/ | 'index.php?id=173                                                                                                    | Use this field to write out the original<br>body when this does not come from a<br>web page.<br>If the body of the message comes<br>from a web page, use this field for the<br>alternative body (it will be used when<br>the mail client is not capable of<br>interpreting the html format) |
| Link when body comes<br>from web page     | http://www.demo.eu/                                                                                                    | index.php?id=173                       | 📩 newsletters 🛟                                                                                                    | Complete URL address of your web page used as body                                                                                                    |
| Send message to selected<br>mailing lists | Subscriptors [cas]<br>Subscriptors [cat]<br>Subscriptors [eng]<br>GenB demo<br>Tasques Inte                                                                                                    |                                        |                                                                                                    |                                                                                                    |
|                                           | Display the mailling                                                                                                    | ng-server options                      |                                                                                                    |                                                                                                    |
|                                           | save this campaign                                                                                                    | configuration 😫                        | ok                                                                                                    | use this drop down menu to select the acction and press the 'ok' button                                                                                                    |
|                                           | <u>show the log of ev</u>                                                                                                    | <u>ents</u>                            |                                                                                                    |                                                                                                    |

the first step in the process is campaign configuration. In this stage, format and contents of the email mailing are decided.

form field description:

**Description**: [required] field to be used internaly to reference by name this campaign.

**From (name)**: [required] descriptive name that accompanies the sender's e-mail address. **From (email)**: [required] sender's e-mail address.

**Reply to (name)**: [required] descriptive name that accompanies the reply-to e-mail address. **Reply to (email)**: [required] reply-to e-mail address.

Subject: [required] Text that will head the e-mail with the newsletter sent.

html format: [optional] when selecting this option, we will inform to the mailing server that our message contains html code.

individualized campaign: [optional] when selecting this option, we will inform to the mailing server that each sent message needs to be referenced with the receiver GenB data

# Mailing server options

| SMTP Server<br>SMTP Port<br>SMTP server requires                                                                                                    | E Hide the mailling-server options mail.demo.eu 25 |               | Name of the Mail Exchanger, for<br>example mail.domain.com<br>The mailing system needs a SMTP<br>Mail Exchanger to be able to<br>deliver the emails<br>The default port number for SMTP<br>servers is 25 |
|----------------------------------------------------------------------------------------------------|----------------------------------------------------|---------------|----------------------------------------------------------------------------------------------------|
| authentication<br>SMTP User                                                                                                    | global@demo.eu                                     | SMTP Password | Account ID and password for your<br>SMTP server when it requires<br>authentication.<br>Usually are the same settings you<br>use for your receiving mail server.                                          |
| save this campaign configuration in the configuration in the configuration is the configuration is the configurati |                                                    |               |                                                                                                    |
| save this campaign c<br>✓ prepare mailing queu<br>save as a new campa<br>remove this campaig                                                                                                    | onfiguration<br>le ok<br>ign<br>n                  |               |                                                                                                    |

3. Sending tests.

| Correct operation:<br>The preparation of the queue of email recipients has finished. |                                                                                                    |                                                                                                    |  |  |
|--------------------------------------------------------------------------------------|----------------------------------------------------------------------------------------------------|----------------------------------------------------------------------------------------------------|--|--|
|                                                                                      | Stages in the management of this campaign<br>1. Configure the campaign<br>2. Preparare the recipients queue.<br><b>3. Sending tests.</b><br>4. Start/Stop the sending process.<br>5. Campaign finalized. | Creation date: 08.05.2006 19:16<br>Modification date: 30.12.2006 14:10<br>Owned by: Editor Demo<br>Modified by: Editor Demo |  |  |
| State of the campaign<br>Processed messages<br>Queued messages<br>Total messages     | standby<br>0<br>77 <u>view queue of recipients</u><br>77                                                                                                    |                                                                                                    |  |  |
| Description                                                                          | GenB newsletter [eng]                                                                                                    |                                                                                                    |  |  |
| Send test to                                                                         | demo@demo.eu Number of emails to send 1                                                                                                    | [from 1 to 10]                                                                                                    |  |  |
|                                                                                      | <u>show the main data of the campaign</u> <u>     Display the mailling-server options</u>                                                                                                    |                                                                                                    |  |  |
|                                                                                      | send test message (*) ok refresh displayed data                                                                                                    | use this drop down menu to<br>select the action and press<br>the 'ok' button                                                |  |  |
|                                                                                      | show the log of events                                                                                                    |                                                                                                    |  |  |

description of "Sending tests" form fields

| Correct operation:<br>Sending process started.                                   |                                                                                                    |                                                                                                    |
|----------------------------------------------------------------------------------|----------------------------------------------------------------------------------------------------|----------------------------------------------------------------------------------------------------|
|                                                                                  | Stages in the management of this campaign<br>1. Configure the campaign<br>2. Preparare the recipients queue.<br>3. Sending tests.<br><b>4. Start/Stop the sending process.</b><br>5. Campaign finalized. | Creation date: 08.05.2006 19:16<br>Modification date: 30.12.2006 14:10<br>Owned by: Editor Demo<br>Modified by: Editor Demo |
| State of the campaign<br>Processed messages<br>Queued messages<br>Total messages | sending<br>30<br>77 <u>view queue of recipients</u><br>77                                                                                                    |                                                                                                    |
| Description                                                                      | GenB newsletter [eng]                                                                                                    |                                                                                                    |
|                                                                                  | <u>show the main data of the campaign</u> <u>Display the mailling-server options</u>                                                                                                    |                                                                                                    |
|                                                                                  | stop the mailing delivery 🛟 Ok refresh displayed data                                                                                                    | use this drop down menu to<br>select the action and press<br>the 'ok' button                                                |
|                                                                                  | <u>     show the log of events</u><br><u>     show the errors log</u>                                                                                                    |                                                                                                    |